# Manual eduroam For Android

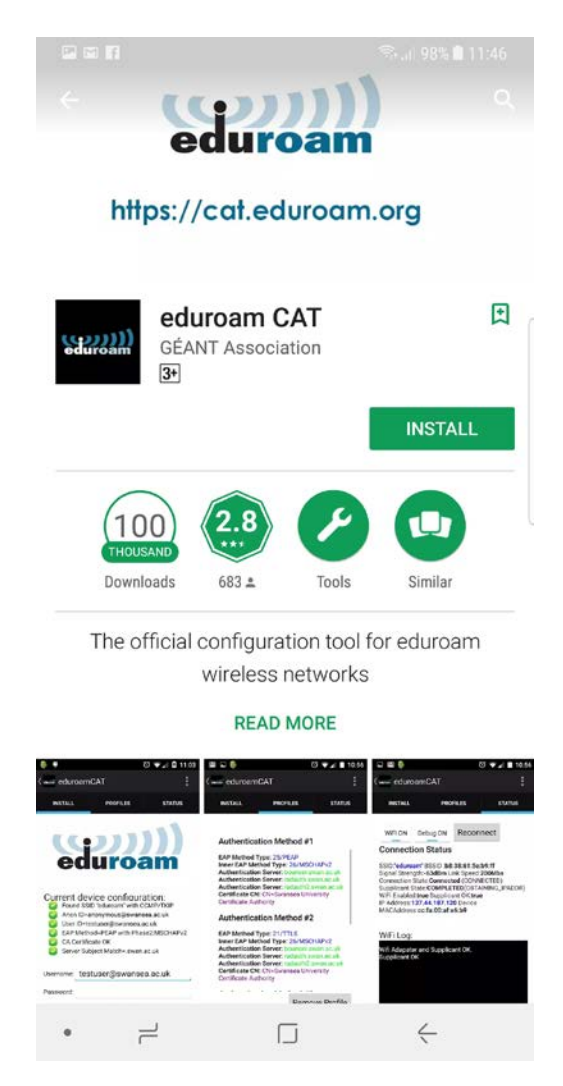

Figure 1

1. Open your Google Play and search for eduroam CAT. Install the application.

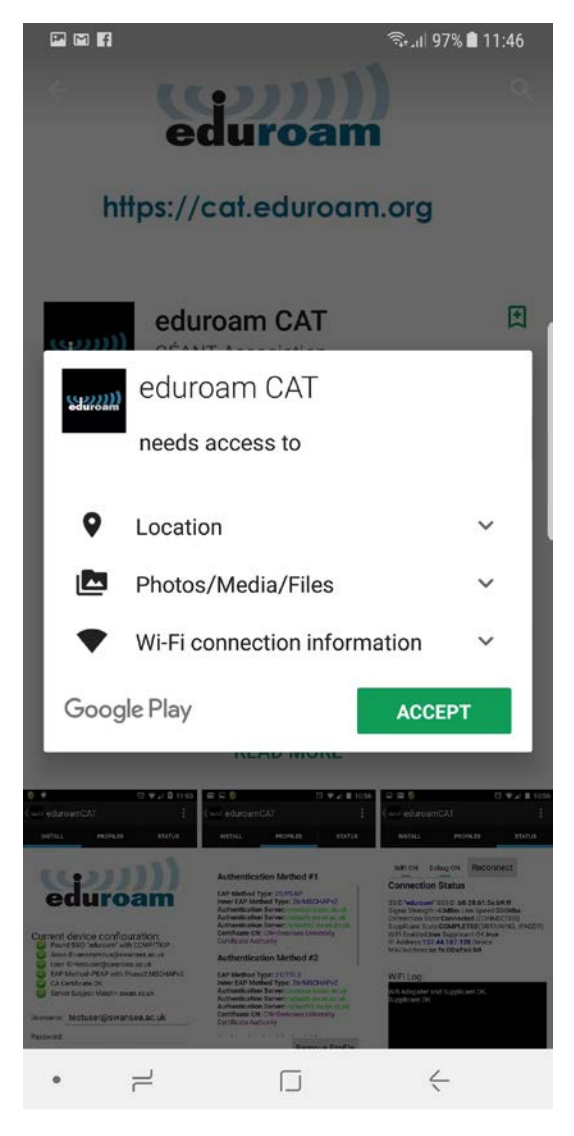

Figure 2

2. Click Accept button to proceed.

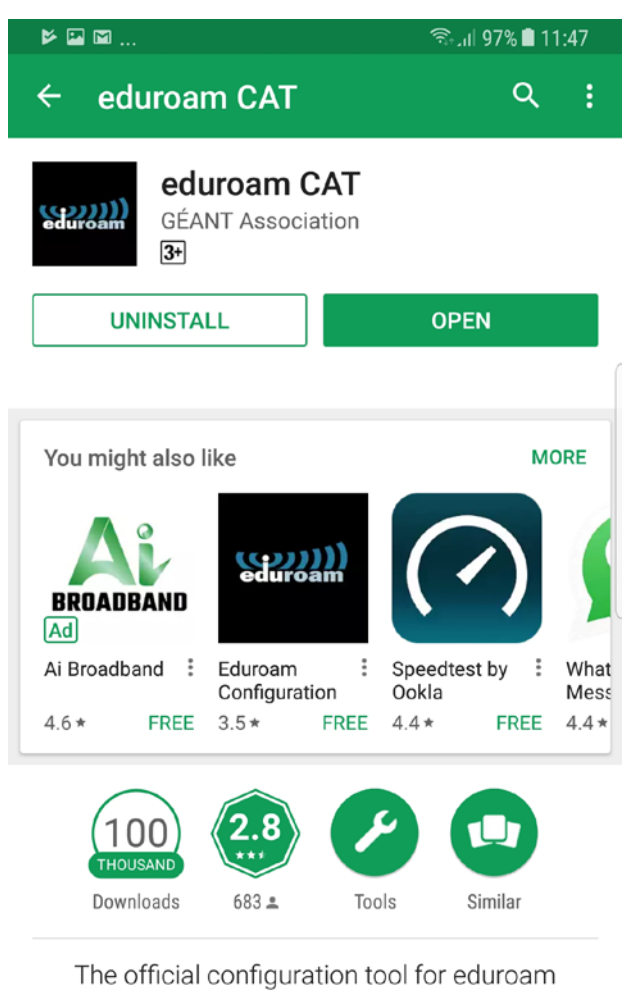

wireless networks

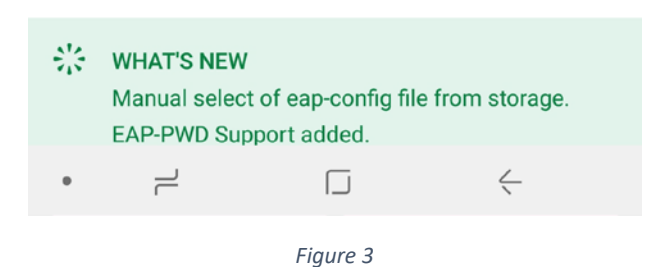

3. Once eduroam CAT is installed on your device, click open to run eduroam CAT.

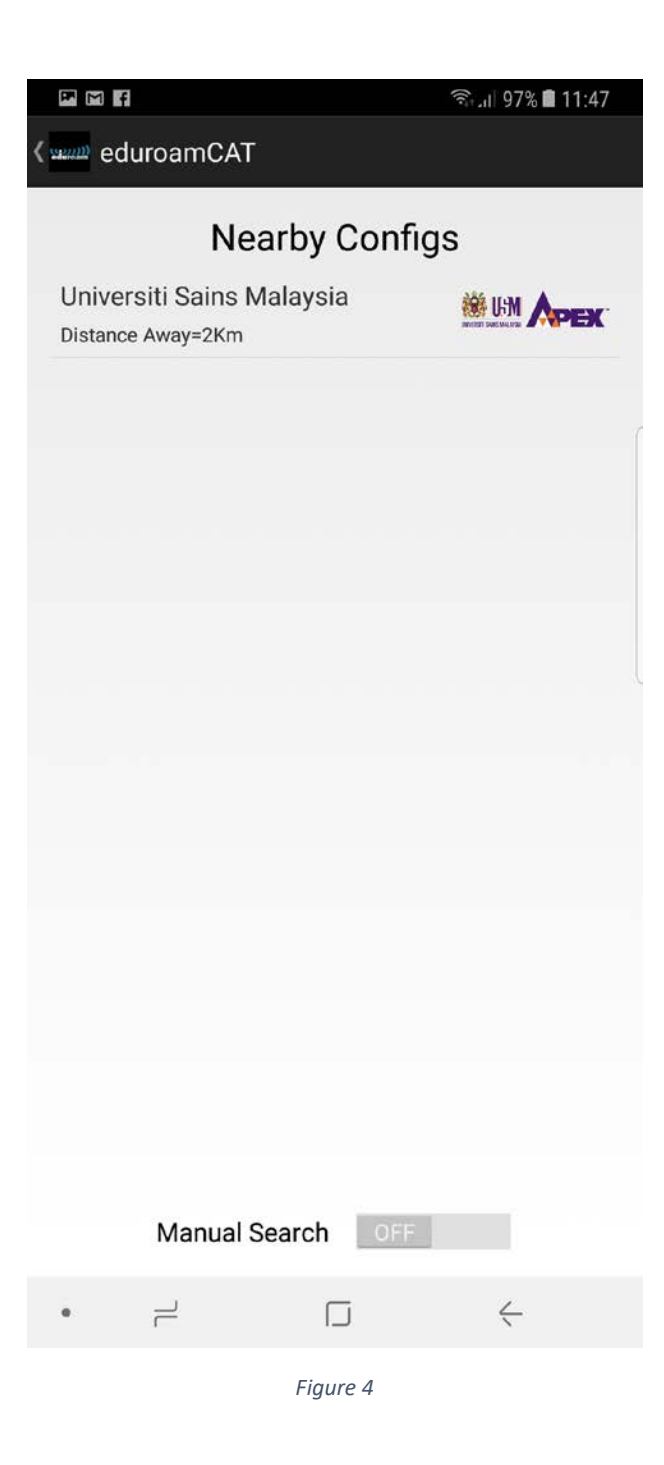

4. eduroam CAT will look the nearest institution base on your location. If your institution is not on the list, please locate by using manual search. Once you have found it, click on the institution name to proceed.

₽ F

( Install Configuration File

## **Configuration File Summary**

Provider Name:Universiti Sains Malaysia Description:usm.my

#### Authentication Method #1

EAP Method Type: 25/PEAP Inner EAP Method Type: 26/MSCHAPv2 Authentication Server: idp.usm.my Authentication Server: edushib.usm.my Authentication Server: eduauth.usm.my Certificate CN: CN=ISRG Root X1

### Authentication Method #2

EAP Method Type: 21/TTLS Inner EAP Method Type: 26/MSCHAPv2 Authentication Server: idp.usm.my Authentication Server: eduahib.usm.my Authentication Server: eduauth.usm.my Certificate CN: CN=ISRG Root X1

#### Authentication Method #3

EAP Method Type: 21/TTLS Inner EAP Method Type: 1/PAP Authentication Server: idp.usm.my Authentication Server: eduahib.usm.my Authentication Server: eduauth.usm.my Certificate CN: CN=ISRG Root X1

| Sup | port Informa | ation |         |  |
|-----|--------------|-------|---------|--|
|     | Discard      |       | Install |  |
| ٠   |              |       | <       |  |
|     |              |       |         |  |

Figure 5

5. Click Install button, to configure wireless eduroam on your phone.

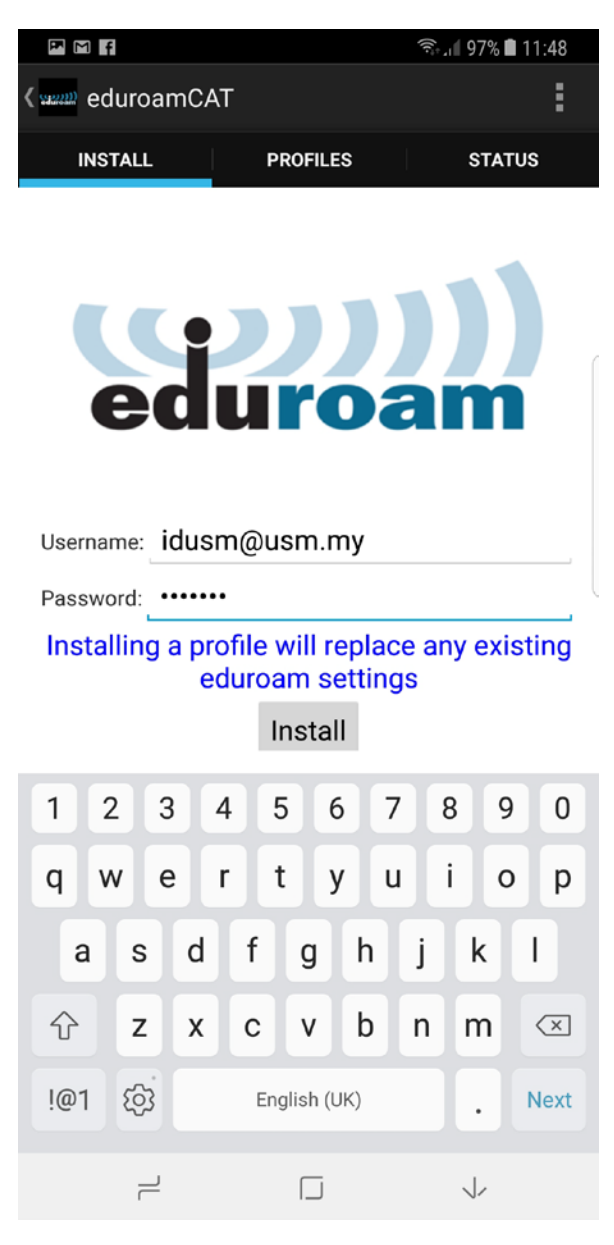

Figure 6

6. Enter your ID and password. For Warga USM, please enter your USM Identity and password, then click Next.

| P M f                                                                                                    |          | 👯 11:49 🖨 11:49 |  |  |  |  |
|----------------------------------------------------------------------------------------------------|----------|-----------------|--|--|--|--|
| د میں eduroam                                                                                                    | CAT      | :               |  |  |  |  |
| INSTALL                                                                                                    | PROFILES | STATUS          |  |  |  |  |
| Current device configuration:   © Found SSID "eduroam" with mixed mode   I Anon ID missing (optional)   © User ID=nfaizal@usm.my   © EAP Method=PEAP with Phase2:MSCHAPv2   © CA Certificate OK   © Server Subject Match=.usm.my |          |                 |  |  |  |  |
| Drofile installed                                                                                                    |          |                 |  |  |  |  |
| Prome instaned                                                                                                    |          |                 |  |  |  |  |
| Install                                                                                                    |          |                 |  |  |  |  |
| Stat                                                                                                    |          | 0.0400          |  |  |  |  |
|                                                                                                    |          | louni           |  |  |  |  |
| • –                                                                                                    |          | <               |  |  |  |  |

- Figure 7
- 7. You will get notification message "Profile installed" after the application successfully configure your device.

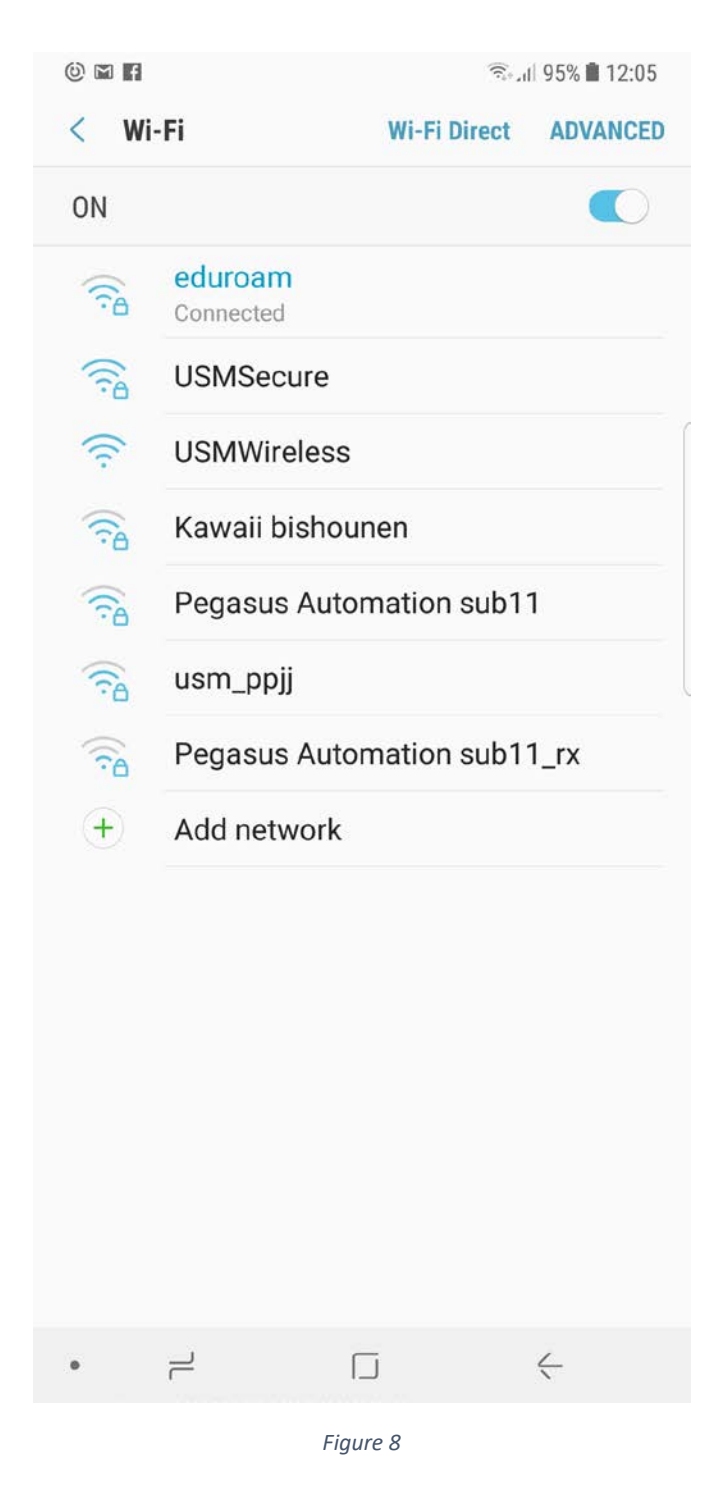

8. Please check your wireless connection. You are now ready to connect to wireless eduroam.

----- Thank you ------